# New free text search provides greater control to filter search results

- Perform a search to visualise biological relationships and see all articles and clinical trials where a biological concept has a relationship with your search term
- New type single keywords or phrases into the search box below the visual to search for specific terms within the article list
- The results list will be filtered to those results that include the keyword in the title, relationship description or snippet

**Note**: keywords are <u>not</u> searched in abstracts beyond those shown in the interface (e.g., by default the first 10 abstracts). Keyword searching within abstracts will be available in early 2025.

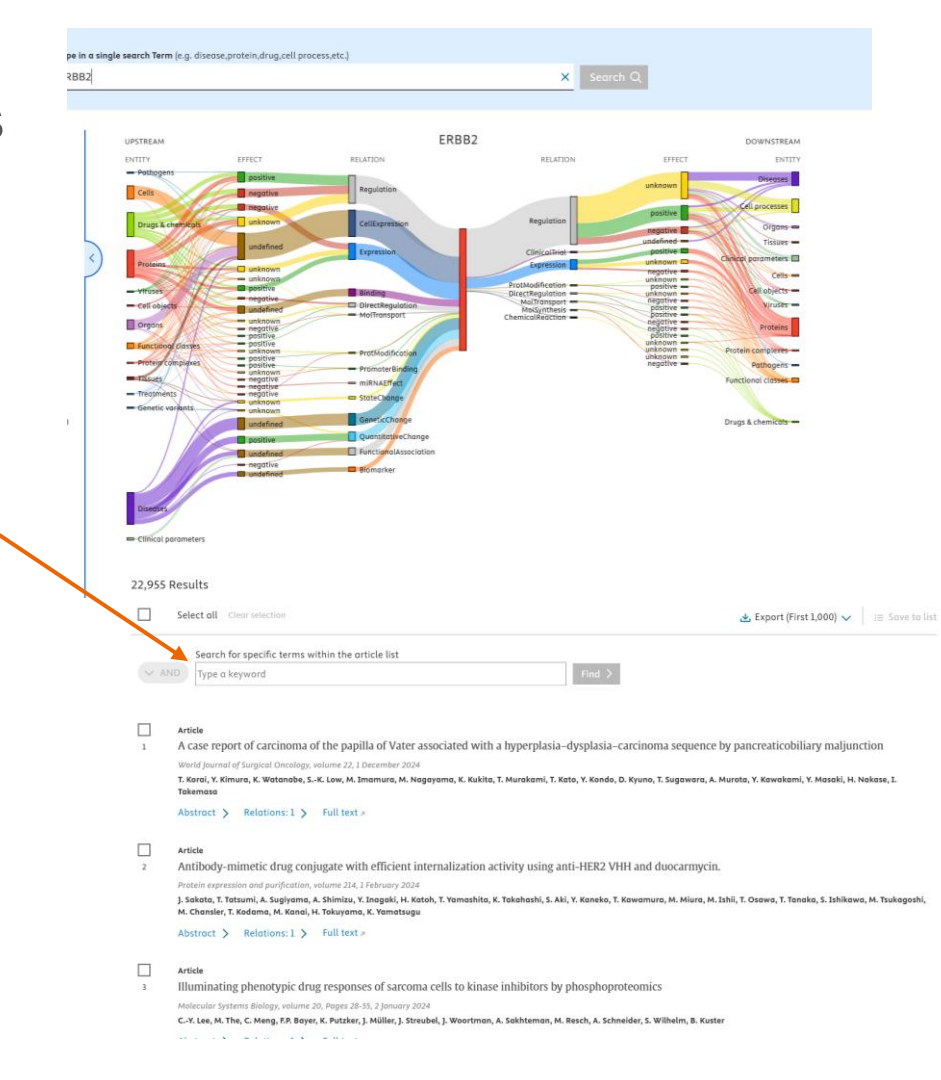

## Highlighting shows where the term is found

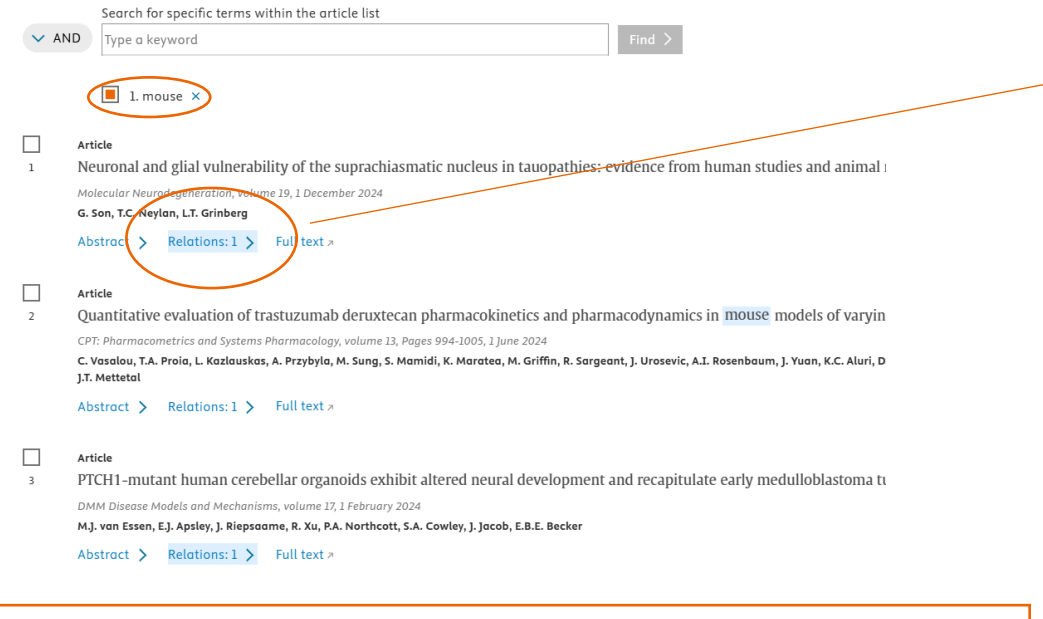

- Enter the keyword and press Find 1.
- The list of results will be filtered to include only that have the keyword
- Blue highlights will show where the keyword is found 3
- When keywords are found in Relations, they can be found in Key relations or 4. Additional relations, in the sentence describing the relationship, or the snippet
- When clicking on 'Relations' from the results list, if the keyword is found in the Additional relations, this section will open by default in the side panel

#### Close

#### Article

Neuronal and glial vulnerability of the suprachiasmatic nucleus in tauopathies: evidence from human studies and animal models

| Relation #1                                                                                            | L                                                                                                    | 1 snippet               |
|----------------------------------------------------------------------------------------------------|----------------------------------------------------------------------------------------------------|-------------------------|
| ARNTL has                                                                                              | a "Expression" relationship with HSPA1A.                                                                                                    |                         |
| Supported b                                                                                            | by 1 reference ≉                                                                                                    |                         |
| Relation #2                                                                                            | 2                                                                                                    | 1 snippet               |
| ARNTL has                                                                                              | a "DirectRegulation" relationship with LAMP2.                                                                                                    |                         |
| Supported b                                                                                            | by 3 references »                                                                                                    |                         |
| Relation #3                                                                                            | ı                                                                                                    | 1 snippet               |
|                                                                                                    | •                                                                                                    |                         |
|                                                                                                    |                                                                                                    |                         |
| Supported b                                                                                            | y 1 reference »                                                                                                    |                         |
| Supported b                                                                                            | y 1 reference »                                                                                                    | 2 snippets              |
| Supported b<br>Relation #6                                                                             | y <b>1 reference</b> ×<br>"CellExpression" relationship with retinal ganglion cell.                                                                                            | 2 snippets              |
| Supported b<br>Relation #6<br>NR1D1 has a<br>Supported b                                               | ny 1 reference »<br>"CellExpression" relationship with retinal ganglion cell.<br>Ny 1 reference »                                                                              | 2 snippets              |
| Supported b<br>Relation #6<br>NR1D1 has a<br>Supported b<br>Relation #7                                | y 1 reference »<br>"CellExpression" relationship with retinal ganglion cell.<br>y 1 reference »                                                                                | 2 snippets              |
| Supported b<br>Relation #6<br>NR1D1 has a<br>Supported b<br>Relation #7<br>incoordinati                | y 1 reference ><br>"CellExpression" relationship with retinal ganglion cell.<br>y 1 reference ><br>ion has a "FunctionalAssociation" relationship with supr                    | 2 snippets              |
| Supported b<br>Relation #6<br>NR1D1 has a<br>Supported b<br>Relation #7<br>incoordinati<br>Supported b | y 1 reference ><br>"CellExpression" relationship with retinal ganglion cell.<br>y 1 reference ><br>ion has a "FunctionalAssociation" relationship with supr<br>y 1 reference > | 2 snippets<br>1 snippet |

### Terms can be combined using 'and' or 'or'

| Query Structure<br>Your query is built as follows:<br>ERBB2 AND (mouse OR in vitro)                                                                                                    |
|----------------------------------------------------------------------------------------------------|
| Your query is built as follows:<br>ERBB2 AND (mouse OR in vitro)                                                                                                    |
|                                                                                                    |
| Chandler, T. Radama, M. Rangi, M. Tokupama, K. Yomatsumi                                                                                                    |
|                                                                                                    |
| 6,692 Results 🕕 Search Structure 🔿 🖓 Back to in                                                                                                    |
| Select all Clear selection                                                                                                    |
| $\begin{array}{c} \mbox{Search for specific terms within the article list} \\ \hline \mbox{OR} \end{array} \  \  \  \  \  \  \  \  \  \  \  \  \$                                                                                    |
| 1. mouse ×     2. in vitro ×                                                                                                    |
| Article Antibody-mimetic drug conjugate with efficie Protein expression and purification, volume 214, 1 February J. Sakata, T. Tatsumi, A. Sugiyama, A. Shimizu, Y. Inagaki, M. Chansler, T. Kodama, M. Kanai, H. Tokuyama, K. Yamat |
| Abstract > Relations: 1 > Full text > Article Neuronal and glial vulnerability of the supract Molecular Neurodegeneration, volume 19, 1 December 2024                                                                                |
|                                                                                                    |

× ws: /itro) Copy query Export (.csv) Search Structure Back to initial results Clear selection ch for specific terms within the article list e a keyword 1. mouse 🗙 2. in vitro × dy-mimetic drug conjugate with efficient internalization activity using anti-HER2 VHH and duocarmyci expression and purification, volume 214, 1 February 2024 a, T. Tatsumi, A. Sugiyama, A. Shimizu, Y. Inagaki, H. Katoh, T. Yamashita, K. Takahashi, S. Aki, Y. Kaneko, T.Kawamura, M. Miura, ≀ ısler, T. Kodama, M. Kanai, H. Tokuyama, K. Yamatsugu Relations: 1 > Full text 🛪 t > nal and glial vulnerability of the suprachiasmatic nucleus in tauopathies: evidence from human studies

AND returns search results that include both search terms OR returns search results that include either search term